## 7.3.6. License for CasTemp® Superheat

1 Click the License button to access the License screen. Figure 83 pops up.

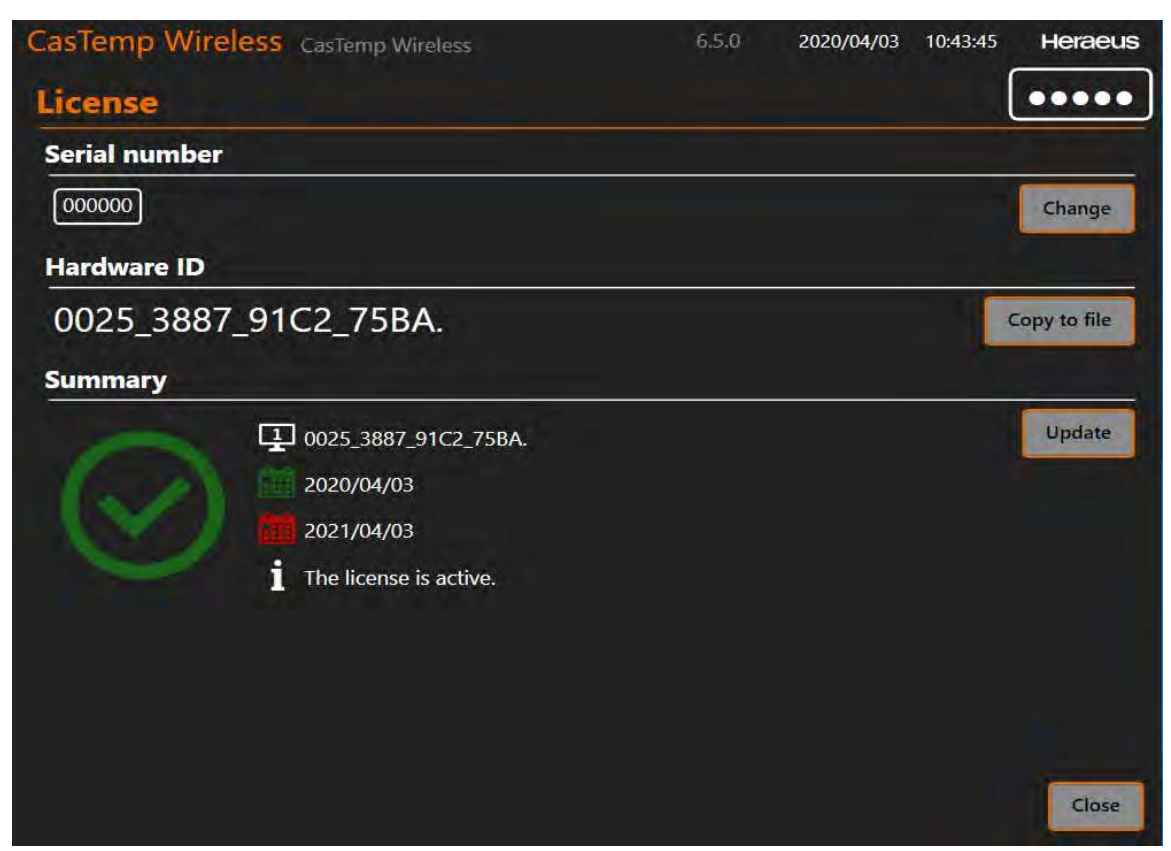

Figure 83: License screen

The CasTemp<sup>®</sup> Superheat option will be locked behind a license. The procedure to obtain the license code is given in the next paragraph and the approval form is shown in 2.14.

## 7.3.6.1. License

The following procedure must be followed to obtain the license code.

## Procedure

- 1 Ensure software version 6.0 or greater is installed
- 2 Sign the CasTemp<sup>®</sup> Approval Form found in section .
- 3 Gain access to 24816 menu when unpaired and select license.
- 4 Change the serial number to that of the instrument (found on the bottom of the instrument i.e. 150100)
  - The hardware ID will be shown on screen.
- 5 Click **Copy to file** to store this hardware ID in a text file. A window will appear
- 6 Rename the file to match the serial number of the instrument and save to memory stick.
- 7 Next email this txt file and CasTemp<sup>®</sup> approval form to the License authoriser, they will send back a .lic file with the same file name
- 8 In the license menu click **update** and locate this file and press **ok**. Figure 83 shows a successful license installation.

The following messages will appear if the license is not installed correctly:

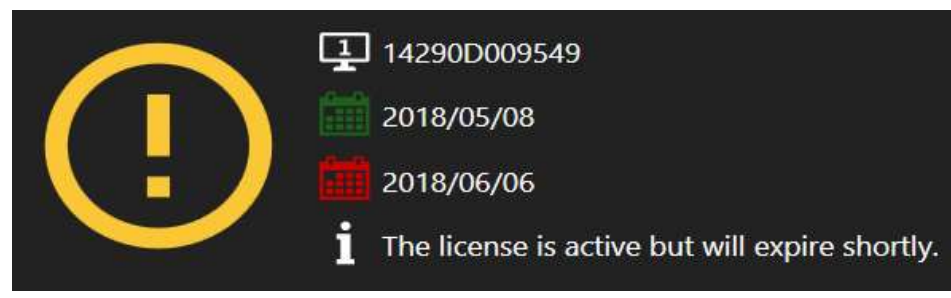

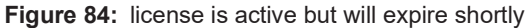

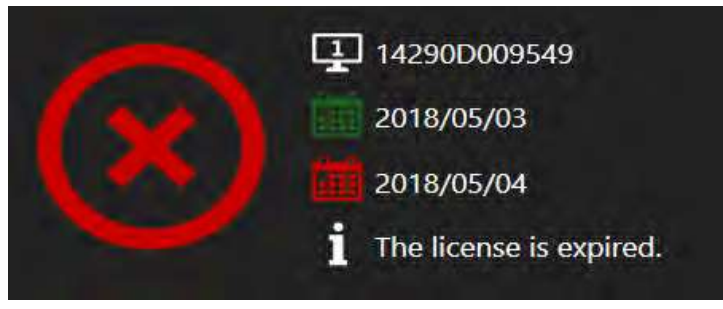

Figure 85: license is expired

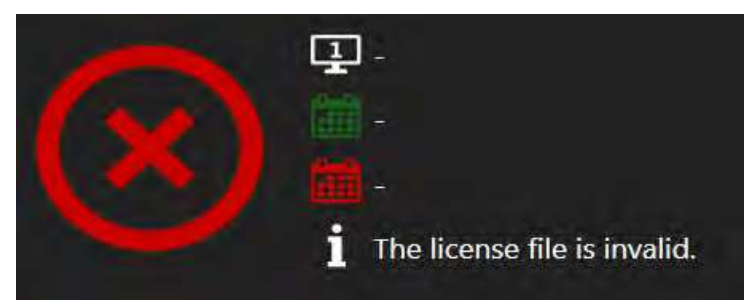

Figure 86: license file is invalid

Figure 87: license is not yet active

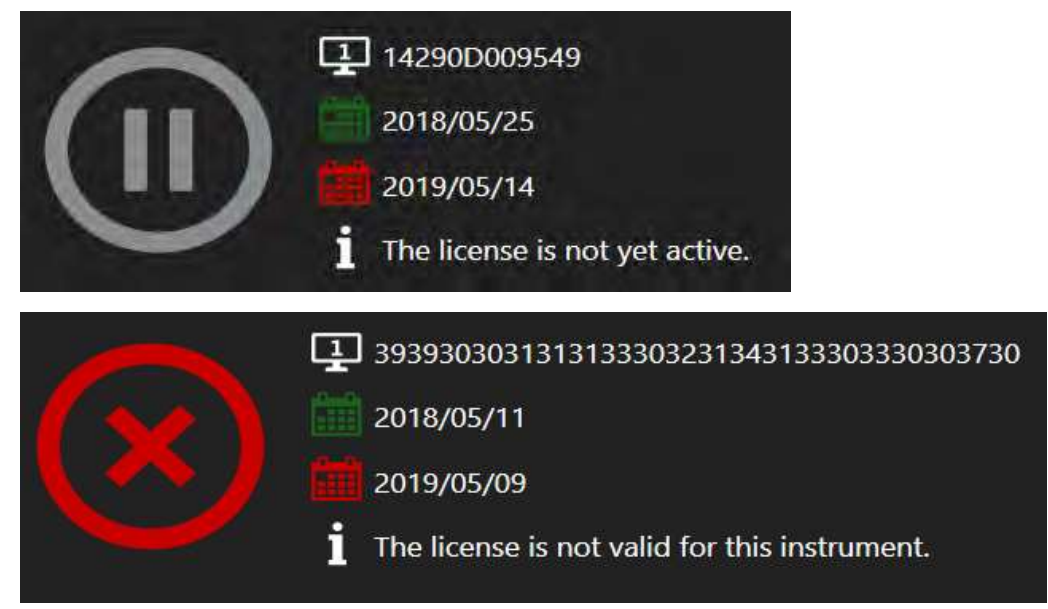

Figure 88: license is not yet valid for this instrument